# Fábrica - SICOF - APP

## ←Volver atrás

Aplicación movil donde sé realizan diferentes tareas que afectan el módulo de tesorería, donde también se pueden hacer consultas tales como el número de bienes del usuario, certificados laborales y colillas de pago, además de poder hacer la descarga de estas.

# **Componentes de la App**

- 1. Ingreso y registro
- 2. Módulo de tareas
- 3. Módulo de consultas
- 4. Cambio de contraseña

Para hacer uso de la aplicación sicofApp debe seguir los siguientes pasos.

### Ingreso y registro

1. Para ingresar a la app se debe contar con nit registrado, además de un usuario y contraseña válidos.

| > | Sicof App             |
|---|-----------------------|
|   |                       |
|   | Ingrese su Usuario    |
|   | Ingrese su Contraseña |
|   | Ingresar              |
|   | Registrar             |

2. Si no cuenta con el nit registrado debe ingresar a la página de registro y realizar el procedimiento para poder ingresar.

| <del>~</del>     |
|------------------|
|                  |
|                  |
|                  |
|                  |
| ht Class Anna    |
| >×Sicot App      |
| Ingrese el Nit   |
| Registrar        |
|                  |
|                  |
|                  |
|                  |
|                  |
|                  |
| <b>&gt;</b> ≫ada |

#### Módulo de tareas

Al ingresar a la aplicación sé encontrará con el home de esta en el cual se visualizan dos iconos principales, tareas y consultas, además de un footer con los iconos de home el cual permite regresar a la página de inicio, también el icono de ajustes el cual permite navegar a la página de cambio de contraseña y cerrar sesión.

3/11

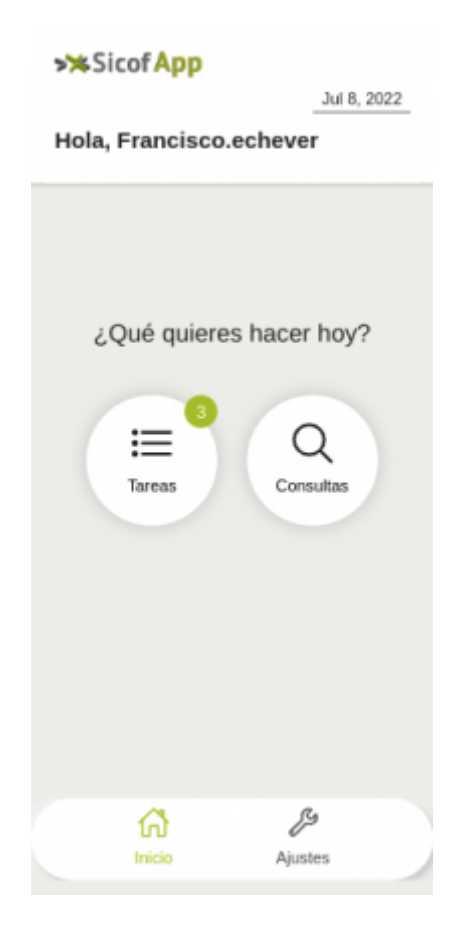

El icono de tareas posee un badge con el número de tareas pendientes del usuario logueado al presionar el icono ingresará a la página con el listado de tareas pendientes, en ellas también se muestra el número de tareas a realizar.

| ÷             | >                       | *              | b.( 0, 0000  |
|---------------|-------------------------|----------------|--------------|
| Tareas        | pendiente               | s              | JUI 8, 2022  |
| F             | Disponibilio<br>Aprobar | lades por      | 3            |
| F             | Compromis<br>Aprobar    | sos por        | 2            |
|               |                         |                |              |
|               |                         |                |              |
| (C)<br>Inicio | i<br>Tareas             | Q<br>Consultas | g<br>Ajustes |

Al seleccionar la tarea podrá visualizar cada una de las tareas relacionadas a la tarea previamente seleccionada con los detalles más relevantes de estas.

|   | ←                                | >>                                   |                     |
|---|----------------------------------|--------------------------------------|---------------------|
|   |                                  |                                      | Jul 8, 2022         |
| ¢ | Compromisos                      | s por Aprob                          | ar                  |
|   |                                  |                                      |                     |
|   | Elabora: DAIRO                   | N ADOLFO                             | Ver mas             |
|   |                                  |                                      | 8 Feb 2022          |
|   | \$325.000.000                    |                                      |                     |
|   | HOYOS OF                         | RTIZ DAVID                           |                     |
|   | PRUEBA                           |                                      |                     |
|   |                                  |                                      |                     |
|   | Elabora: DAIRO                   | N ADOLFO                             | Ver mas             |
|   |                                  |                                      | 8 Feb 2022          |
|   | \$25.000.000                     |                                      |                     |
|   | RIVERA C/                        | ARMONA CARN                          | IEN                 |
|   | PRESTAR SERVIC<br>COMUNICADOR (/ | IOS PROFESIONAL<br>A) SOCIAL Y PERIO | ES COMO<br>DISMO EN |
|   | DESDE LA SECRE                   | TARIA DE SALUD E                     | ELLO                |
|   |                                  |                                      |                     |
|   | ଳ ≔                              | Q                                    | B                   |
|   | Inicio Tareas                    | Consultas                            | Ajustes             |
|   |                                  |                                      |                     |

Al presionar el botón de ver más podrá ver todos los detalles de dicha tarea y realizar acciones como

aprobar o rechazar según sea el caso.

| ←                                     | ,                                                              | *                                                                      |                                     |
|---------------------------------------|----------------------------------------------------------------|------------------------------------------------------------------------|-------------------------------------|
|                                       |                                                                |                                                                        | Jul 8, 2022                         |
| Compro                                | misos p                                                        | oor Aprob                                                              | ar                                  |
|                                       | HOYOS                                                          | ORTIZ DAVID                                                            |                                     |
| \$325.000.0<br>DAIRO<br>PRUEBA        | 00<br>DN ADOLFO I                                              | MARIN                                                                  | 8 Feb 2022                          |
|                                       | Rechaza                                                        | Aprob                                                                  | ar                                  |
| N° Rub                                | ro: 86763                                                      | OBRO                                                                   | _                                   |
| Nombre<br>excepto<br>proyect<br>PISCC | e Rubro: RP<br>los servicios<br>os de construi<br>- Cámaras de | Otros servicios o<br>de administració<br>cción - Implemen<br>Seguridad | le gestión,<br>ón de<br>ntación del |
| Valor T                               | otal: \$325.00                                                 | 0.000                                                                  |                                     |
| Dispon                                | ible: \$325.00                                                 | 0.000                                                                  |                                     |
| Cod Ru                                | bro:                                                           |                                                                        |                                     |
| Inicio                                | i<br>Tareas                                                    | Q<br>Consultas                                                         | G<br>Ajustes                        |

Al seleccionar una de las acciones se visualizará un modal informativo el cual indica que se le ha enviado un código al correo electrónico para continuar con el proceso, al pulsar el botón de ok se desplegara un segundo modal con un campo el cual debe ingresar el código enviado en caso de que el código sea correcto se finalizara el proceso de dicha tarea.

| +                                  | ,                                                                    | *                                                                      |                                     |  |  |
|------------------------------------|----------------------------------------------------------------------|------------------------------------------------------------------------|-------------------------------------|--|--|
|                                    |                                                                      |                                                                        | Jul 8, 2022                         |  |  |
| Compr                              | Compromisos por Aprobar                                              |                                                                        |                                     |  |  |
|                                    | HOYOS                                                                | ORTIZ DAVID                                                            |                                     |  |  |
| \$325.000<br>DAIF<br>PRUEBA        | .000<br>RON ADOLFO                                                   | MARIN                                                                  | 8 Feb 2022                          |  |  |
|                                    | Se ha enviado o<br>correc                                            | cof App<br>ódigo de verificad<br>o del usuario.                        | ión al                              |  |  |
|                                    |                                                                      | ок!                                                                    |                                     |  |  |
| Nº Ru                              | bro: 86763                                                           |                                                                        |                                     |  |  |
| Nomb<br>except<br>proyect<br>PISCC | re Rubro: RP<br>to los servicios<br>tos de constru<br>C - Cámaras de | Otros servicios o<br>de administracio<br>oción - Implemen<br>Seguridad | le gestión,<br>in de<br>ntación del |  |  |
| Valor                              | Total: \$325.00                                                      | 0.000                                                                  |                                     |  |  |
| Dispo<br>Cod R                     | nible: \$325.00                                                      | 0.000                                                                  |                                     |  |  |
| Inicio                             | i≡<br>Tareas                                                         | Q<br>Consultas                                                         | g<br>Ajustes                        |  |  |

| +                                    | ,                                                                                                  | *                                                                               |                                  |  |  |
|--------------------------------------|----------------------------------------------------------------------------------------------------|---------------------------------------------------------------------------------|----------------------------------|--|--|
|                                      |                                                                                                    |                                                                                 | Jul 8, 2022                      |  |  |
| Comp                                 | Compromisos por Aprobar                                                                            |                                                                                 |                                  |  |  |
|                                      | HOYOS                                                                                              | ORTIZ DAVID                                                                     |                                  |  |  |
| \$325.00                             | 10.000<br>IRON ADOLFO 1                                                                            | MARIN                                                                           | 8 Feb 2022                       |  |  |
| PRUEB                                | ∧<br>Ingrese<br>veri                                                                               | e código de<br>ficación                                                         |                                  |  |  |
|                                      | Código                                                                                             |                                                                                 |                                  |  |  |
| -                                    | Cancelar                                                                                           | Acept                                                                           | ar —                             |  |  |
| Nº R                                 | ubro: 86763                                                                                        |                                                                                 |                                  |  |  |
| Nom<br>exce<br>proye<br>PISC<br>Valo | bre Rubro: RP (<br>pto los servicios<br>ectos de construc<br>CC - Cámaras de<br>r Total: \$325.000 | Otros servicios d<br>de administració<br>cción - Implemen<br>Seguridad<br>).000 | e gestión,<br>n de<br>tación del |  |  |
| Disp                                 | onible: \$325.00                                                                                   | 0.000                                                                           |                                  |  |  |
| Cod                                  | Rubro:                                                                                             |                                                                                 |                                  |  |  |
| ស៊                                   | =                                                                                                  | Q                                                                               | 8º                               |  |  |
| Inicio                               | Tareas                                                                                             | Consultas                                                                       | Ajustes                          |  |  |

### Módulo de consultas

Al presionar el icono de consultas podrá visualizar un segundo menú con las diferentes consultas que puede llevar a cabo.

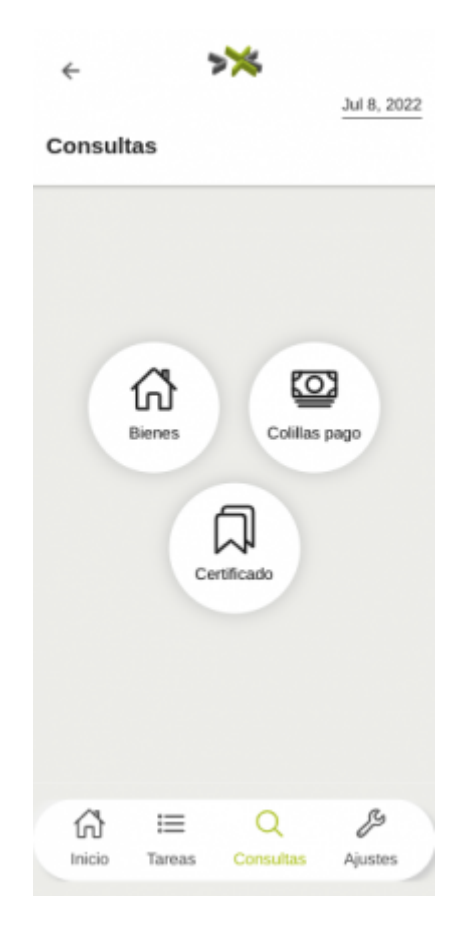

Al ingresar al icono de bienes podrá visualizar una página con el listado de bienes que posee el usuario, en caso de poseer ninguno se presentara un mensaje informativo.

| ~        | >               | *                    |             |
|----------|-----------------|----------------------|-------------|
| Rienes   |                 |                      | Jul 8, 2022 |
| Dielies  |                 |                      | -           |
| S        | Placa:<br>89580 | Código<br>238000     |             |
| SILLA EF | GONOMICA        |                      |             |
| S        | Placa:<br>83288 | Código:<br>116392.71 |             |
| VENTILA  | DOR 3 EN U      | NO DE 18" [          | DE 110      |
| -        |                 |                      | $\prec$     |
| S        | Placa: 35359    | Código<br>520000     |             |
| UPS APC  | DE 900VA        |                      |             |
| -        |                 |                      |             |
| ×        | Placa:<br>54365 | 436000               | ):          |
|          |                 |                      |             |
| សិ       | ≣               | Q                    | B           |

Al ingresar al icono de colillas podrá visualizar una página con el listado de colillas de pago relacionadas con el usuario, además de un botón de descarga, el cual permite descargar en el dispositivo la colilla seleccionada.

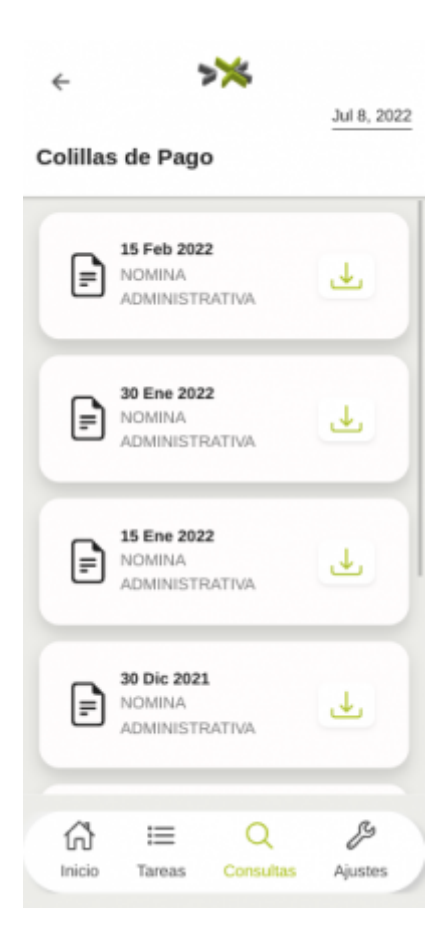

Al ingresar al icono de certificados podrá visualizar los diferentes certificados, además del botón que permite hacer la descarga de este en el dispositivo.

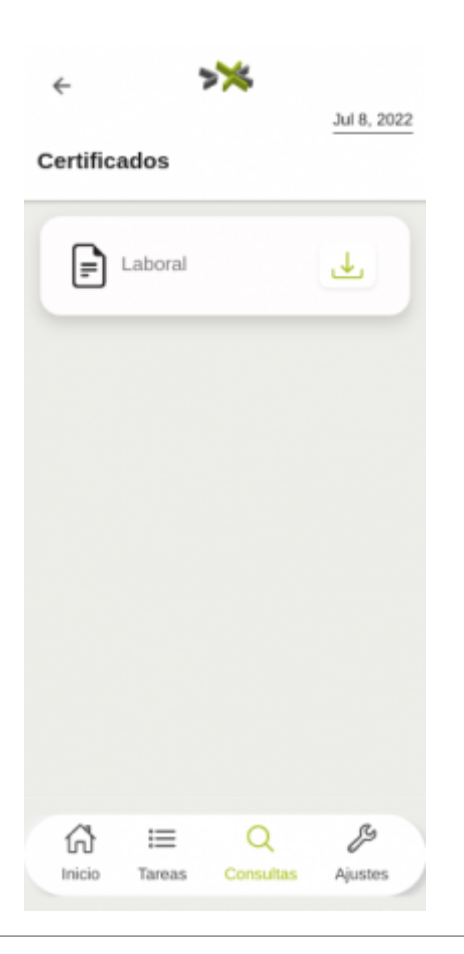

## Cambio de contraseña

En el footer de la aplicación se encuentra un icono de ajustes, el cual despliega un menú en la parte inferior de la app con las siguientes opciones:

- 1. Cambiar contraseña: redirige al usuario a la página que contiene el formulario para completar dicho proceso.
- 2. Salir: esta opción permite al usuario cerrar la sesión y lo redirigirá nuevamente al login.
- 3. cancelar: esta opción permite cerrar el menú actual.

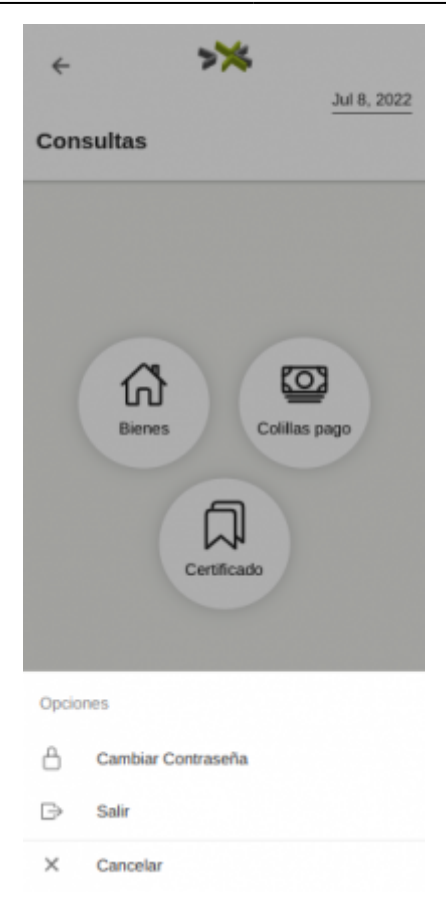

Al seleccionar la opción del menú cambiar contraseña podrá visualizar la siguiente página con el formulario para dicho proceso.

| ~      |             | >>>             |             |
|--------|-------------|-----------------|-------------|
| Cambia | r Contra    | iseña           | Jul 8, 2022 |
|        |             |                 |             |
|        |             |                 |             |
|        |             |                 |             |
|        | Digite la c | ontraseña actua |             |
|        | Digite la n | ueva contraseñ: |             |
|        | Repita la n | ueva contraseñ  | a           |
|        |             |                 |             |
|        | L.          | ambiar          |             |
|        |             |                 |             |
|        |             |                 |             |
| 6      | :=          | Q               | ß           |
| Inicio | Tareas      | Consultas       | Ajustes     |

| From:<br>http://wiki.adacsc.co/ - <b>Wiki</b>                                         |   |
|---------------------------------------------------------------------------------------|---|
| Permanent link:<br>http://wiki.adacsc.co/doku.php?id=ada:howto:sicoferp:factory:sicof | × |
| Last update: 2022/07/14 15:27                                                         |   |